# Hassle free, paper free billing with Power NI's online billing

Everyone needs power - but do you really need the paper?

Think about it. Sign up to Energy Online and you can check your bills and access all your information instantly.

Energy Online has many great features. You can...

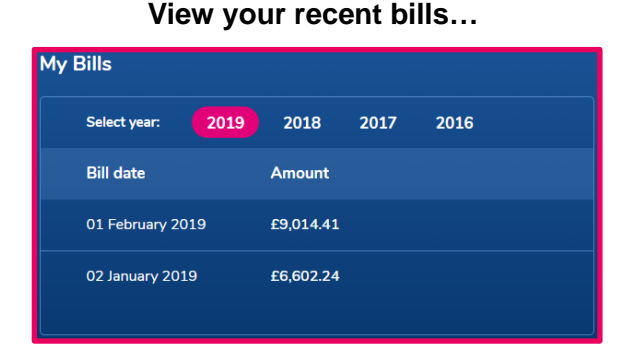

## Track historic consumption...

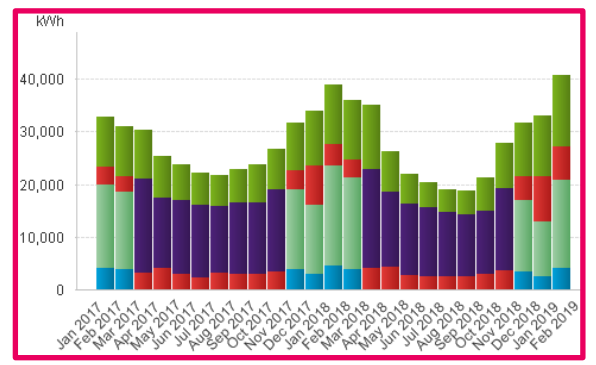

## Check your recent payments...

# Select Year: 2019 2018 2017 2016 Date Amount </th

Compare this bill to previous...

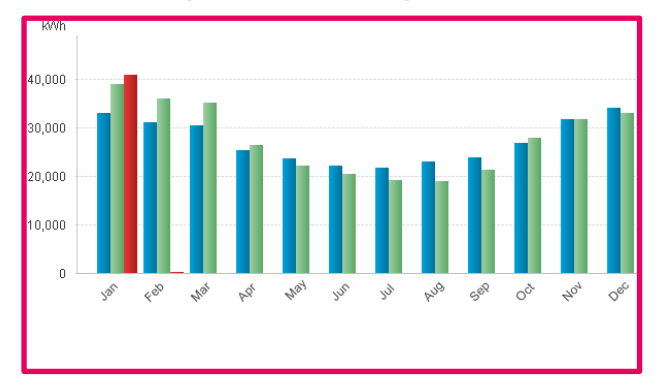

You can do all of this and more with Energy Online - we'll even give quarterly-billed customers who pay by Direct Debit an extra 2% discount for helping us protect the environment by using less paper and 'postage miles'.

You can take a quick peek at what you can find inside Energy Online overleaf...

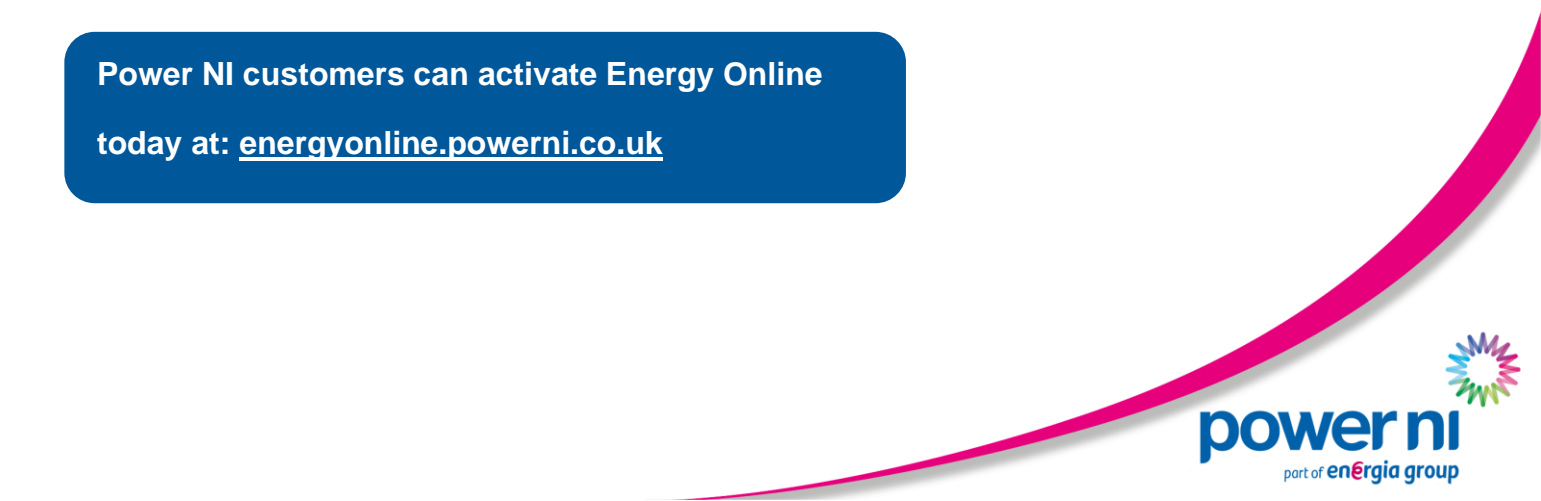

# Customer Guide – Energy Online

Within Energy Online there are pages including:

### Billing | Usage | Help | My Account

Billing
Usage

3. Help

- summary of your account details including a bill and payment history
- monitor your usage, track costs and view your carbon emissions
  - FAQs, video walkthroughs and contact information
- 4. My Account co
  - contains all your account details including bills, letters and payments

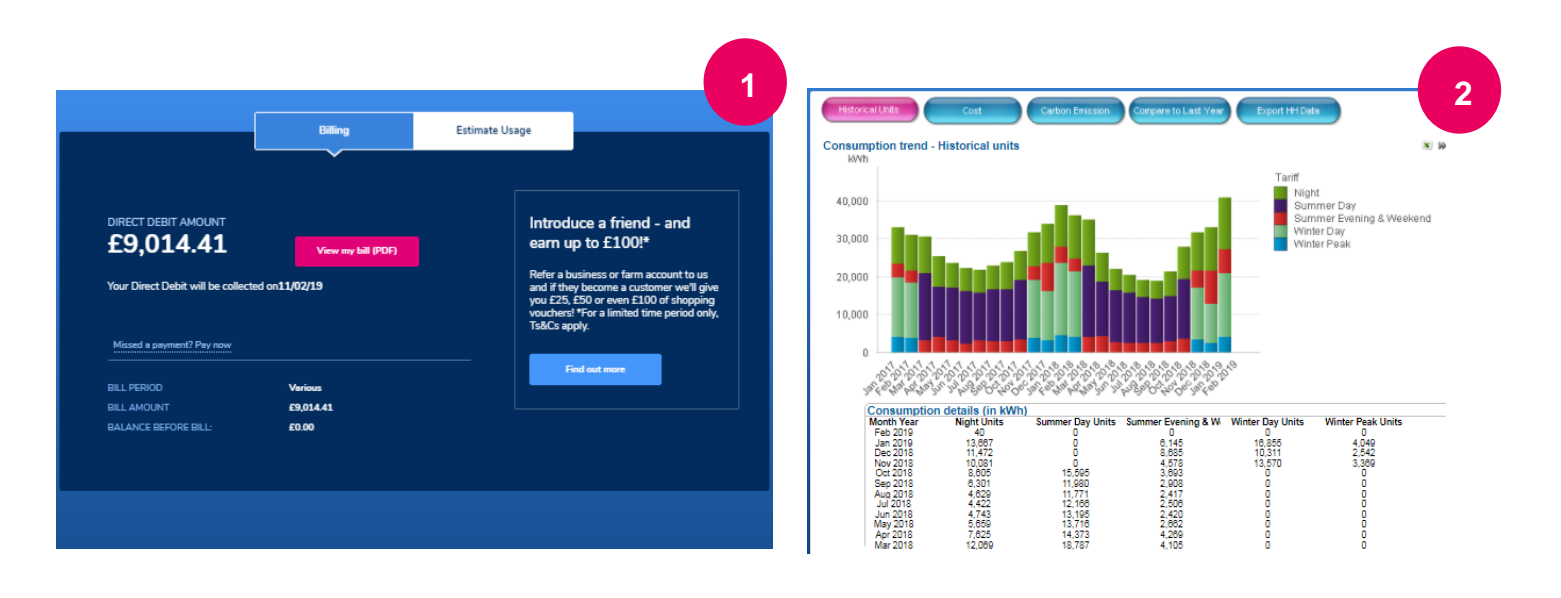

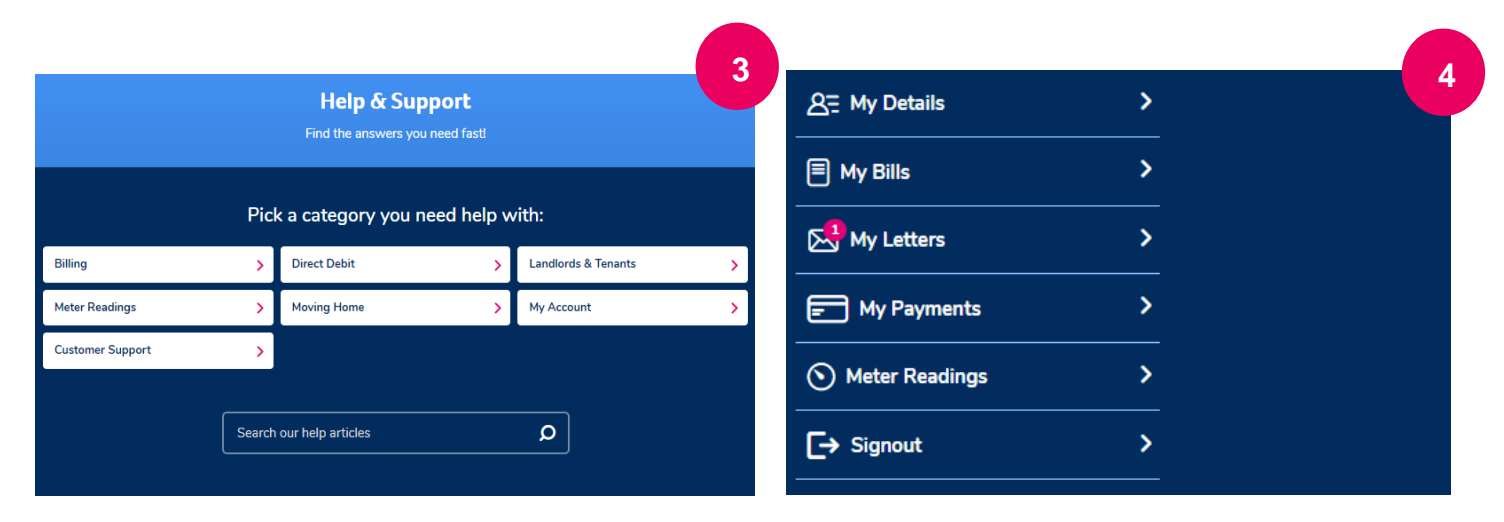

Power NI customers can activate Energy Online today at: <u>energyonline.powerni.co.uk</u>

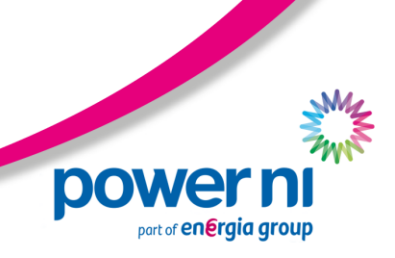

# Customer Guide – Energy Online

Other sections within Energy Online include:

#### Manage your stored cards | Online Enquiry | Live Chat

- 1. Manage your stored cards
- 2. Email enquiry form
- 3. Live chat

- pay your bill and update your payment details - make an enquiry about your account
- chat to a member of staff online, Mon to Fri 9am-5pm

| , lanage j         | your stored    | carus |
|--------------------|----------------|-------|
|                    |                |       |
| + New card details |                |       |
| Card number:       |                |       |
| XXXX XXXX XXXX X   | XXX            | VISA  |
| Expiry date:       | Security code: |       |
| MM/YY              | • • • •        | 0     |
|                    |                |       |
|                    | 0.0.11.01      |       |

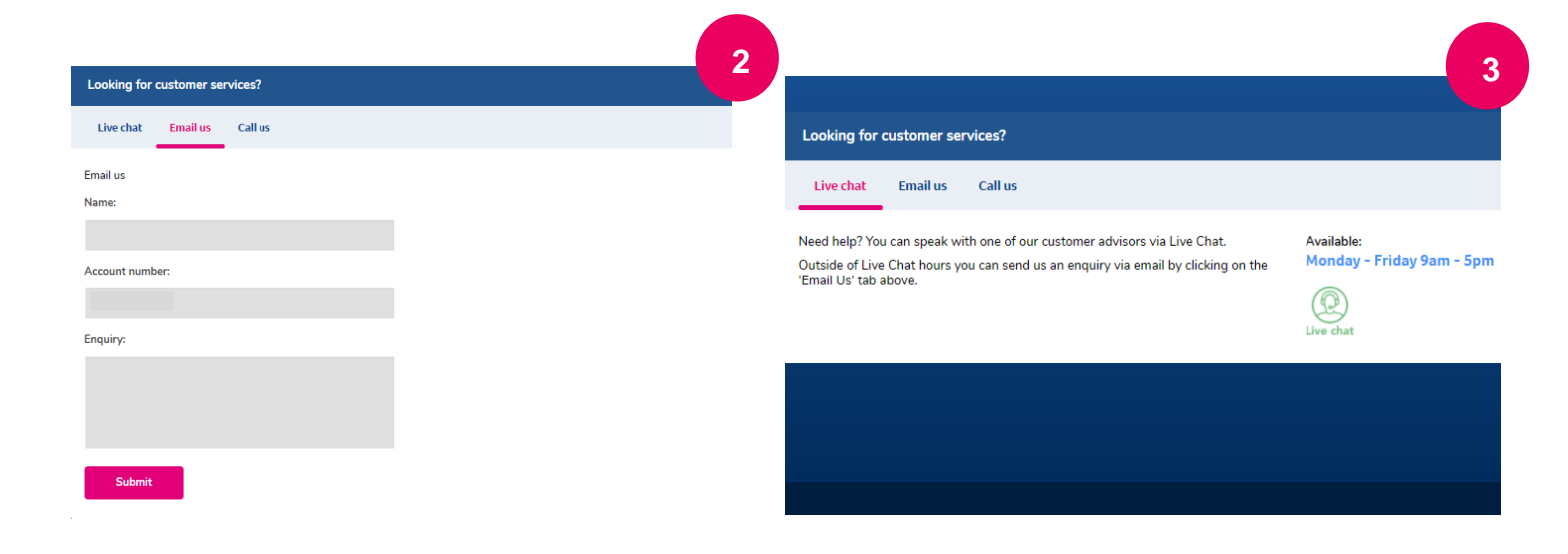

powe

part of energia group

#### **Contact Us**

- 03457 455 455 (Mon-Fri, 9am-5pm) Call:
- Email: business@powerni.co.uk
- Web: powerni.co.uk/business